## Instalacja systemu SKLEP - wersja 2020.

W celu instalacji, należy pobrać ze strony <u>www.infokomp.com.pl</u>, wersję systemu SKLEP z tabeli roku 2020, zapisać ściągnięty plik Sklep2020.exe na dysku i uruchomić program instalacyjny. Dalej instalacja polega na wskazaniu lokalizacji systemu SKLEP i naciśnięciu przycisku "Instaluj". Następnie należy wkopiować do systemu plik z aktualną licencją na rok 2020 (plik \_sklep.dbf). Nie posiadając aktualnej licencji dla programu, wersja nie uruchomi się. Przy pierwszym uruchomieniu, program automatycznie rozpocznie indeksowanie. Po za-kończeniu tego procesu, wersja roku 2020 jest gotowa do pracy.

## Zmiany systemu SKLEP - wersja 2020

Rozszerzono listę obsługiwanych kas przez system o kasę Elzab JOTA ONLINE oraz Elzab Sigma. Kasy te nie działają poprawnie za pomocą łącza RS, w związku z tym istnieje możliwość ich podpięcia tylko za pośrednictwem sieci LAN. W związku z tym, że działanie tych nowych kas oparte jest na innych mechanizmach, niż kas dotychczasowych, konieczne jest ich odpowiednie oznaczenie, przy definiowaniu kas w systemie, w punkcie Administracja kas fiskalnych. Szczegóły oznaczeń znajdują się w podpowiedziach systemu.

Dostosowano program do najnowszych bibliotek komunikacyjnych firmy Elzab z 2019 roku, które umożliwiają współpracę z najnowszymi urządzeniami tej firmy. Dla obsługi kas Sigma i Jota Online, konieczna jest aktualizacja programów komunikacyjnych katalogu WINEXE, ze strony Elzab.

Dodano możliwość podłączenia wszystkich kas fiskalnych za pomącą sieci LAN. Dla kas Jota Online i kas Sigma jest to jedyne możliwe podłączenie, a pozostałe kasy mogą byś podłączone dowolnie wybranym sposobem, RS lub LAN. Dla kas Delta połączenie RS jest rozwiązaniem szybszym od połączenia LAN.

W celu ułatwienia obsługi przecen w systemie, dodano możliwość szybkiej zmiany daty, klawiszami + (plus) i – (minus), o jeden dzień w przód i tył, w punktach zmiany cen kartotekowych, przecen części stanów kartotekowych i punkcie wydruku przecen automatycznych.

Wprowadzony nowy mechanizm kontrolny podczas wykonywania przychodów magazynowych. Teraz kończąc dokument, system automatycznie porównuje wartość zarejestrowanych towarów i opakowań na dokumencie przychodu, z zarejestrowanymi wartościami z dokumentu i w przypadku wystąpienia różnic wynikających np. podziału opakowań zbiorczych na jednostkowe, system automatycznie wylicza te różnice i raportuje na ekranie. Ma to na celu szybkie wychwycenie ewentualnych pomyłek podczas rejestracji przychodów.

Dla uzyskania zgodności z systemem Faktury firmy ProComp, podczas rejestracji dokumentów bezpośrednio w systemie Faktury, dodano teraz dodatkową możliwość ustalenia sposobu zapłaty faktury przelewowej mechanizmem podzielonej płatności.

Uwzględniono w systemie obowiązującą od 01.08.2019 roku nową kolejność stawek VAT, zgodnie z Rozporządzeniem Ministra Finansów z dnia 29 kwietnia 2019 roku, w sprawie kas rejestrujących. System teraz automatycznie ustawia taką kolejność stawek przy obsłudze kas, np. przy uruchamianiu nowego sklepu, niezależnie od uruchomienia punktu zmiany kolejności stawek VAT.

W celu poszerzenia możliwości szczegółowej analizy, dodano do wydruku asortymentowego kody kreskowe towarów, w punkcie Zestawienia statystyczne  $\$  Sprzedaż  $\$  W grupach towarów i wg dostawców.

W parametrach pracy systemu doszedł punkt o nazwie "Automatyczna blokada programu". Można tam zdefiniować, po ilu minutach bezczynności użytkownika, program przejdzie automatycznie do ekran blokady, jak po ręcznym zablokowaniu programu. Ustawienie tego czasu na wartość 0, wyłącza automatyczne blokowanie się programu. Funkcja ma na celu zabezpieczenie przed nieuprawnionym dostępem do systemu innych osób, w przypadku odejścia użytkownika od komputera. Można to wykorzystać jako kolejne zabezpieczenie pod kątem RODO.

Dokonano zmian w przygotowaniu faktur korygujących, dopuszczając teraz możliwość rejestracji ilości z dokładnością do 3 miejsc po przecinku.

Dostosowano program do zmian na stronach GUS, w celu dalszego umożliwienia pobierania danych o kontrahentach wg numeru NIP.

W programie Stanowisko, dodano mechanizm kontroli wprowadzonego numeru NIP na paragonie, koniecznego do wydrukowania faktury VAT w 2020 roku. Jeśli wprowadzony numer będzie błędny, to system wyświetli komunikat ostrzegawczy i zapyta, czy mimo to wydrukować go na paragonie. Dodano również mechanizm blokujący możliwość wpisania numeru NIP na stanowisku sprzedaży, na którym drukarka fiskalna nie ma możliwości wydruku tego numeru.

Dostosowano system do współpracy z nowymi rozwiązaniami programów firmy ProComp, umożliwiając poprawną wymianę informacji pomiędzy tymi systemami.

Ponadto wprowadzono w systemie wiele funkcji zwiększających stabilność systemu, w sytuacjach awarii sprzętowych. Dodano funkcje kontrolujące poprawność pracy użytkownika, sygnalizację błędnych rejestracji i mechanizmy automatycznego naprawiania usterek.

## Zmiany systemu SKLEP - wersja z dnia 05.06.2020

W programie zostało zmienione znaczenie pola na symbol PKWiU. Teraz w polu tym możemy zapisywać zarówno symbol PKWiU stosowany dla usług, jak i symbol CN dla towarów, zgodnie z obowiązującymi przepisami. Opis tego pola został teraz zmieniony na uniwersalny PKWiU / CN.

W zestawieniach statystycznych, w punkcie dostawy towarów, zmieniony został wydruk asortymentu konkretnej grupy towarowej, pod kątem sprawozdań przychodów i sprzedaży reklamówek. W wydruku tym zestawiane są teraz i sumowane wszystkie dane dotyczące przychodów towarów, ich rozchodów, sprzedaży przez kasy i zwrotów w grupie, zarówno wartościowo, jak i ilościowo.

Dostosowano system pod kątem przyszłego pliku JPK wraz z deklaracją JPK\_V7M. Jest teraz w systemie możliwość typowania dodatkowych oznaczeń dla JPK, zarówno dla faktur sprzedażowych, jak i zakupowych. Faktury sprzedażowe możemy dodatkowo oznaczać w punkcie rejestrów zakupu i sprzedaży, odpowiednio w punktach "Faktury wg nabywców" i "Faktury w okresie", za pomocą dodatkowej funkcji pod klawiszem F8. Natomiast opcje dla faktur zakupowych możemy oznaczać w gospodarce magazynowej, w przeglądach i zestawieniach, odpowiednio w punktach "Operacje z kontrahentem" i "Operacje w okresie czasu", będąc w szczegółach faktury i używając nowej funkcji dostępnej pod klawiszem F8. Dla kontroli poprawności, symbole tych oznaczeń są drukowane w dodatkowej kolumnie na rejestrach sprzedaży i zakupu.